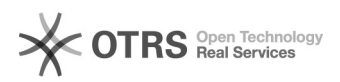

## Como inscrever-se em uma lista de e-mail

## 05/05/2024 01:50:01

## Imprimir artigo da FAQ

| Categoria:                                                                                                   | Listas de e-mail::Listas de e-mail             | Votos:              | 0                        |
|----------------------------------------------------------------------------------------------------|------------------------------------------------|---------------------|--------------------------|
| Estado:                                                                                                    | público (todos)                                | Resultado:          | 0.00 %                   |
|                                                                                                    |                                                | Última atualização: | Ter 25 Mai 15:33:54 2021 |
|                                                                                                    |                                                |                     |                          |
| Problema (público)                                                                                           |                                                |                     |                          |
| Como inscrever-se em uma lista de e-mail                                                                     |                                                |                     |                          |
|                                                                                                    |                                                |                     |                          |
| Solução (público)                                                                                            |                                                |                     |                          |
| Dacas 1.                                                                                                    |                                                |                     |                          |
| -350 1.                                                                                                    |                                                |                     |                          |
| Abra seu navegador de preferência e acesse o site: [1]https://mailman.ufsc.br/                               |                                                |                     |                          |
|                                                                                                    |                                                | —                   |                          |
| Passo 2:                                                                                                    |                                                |                     |                          |
| Procure o nome da lista na                                                                                   | a qual deseja se inscrever e clique sobre ela. |                     |                          |
| Obs.: Pode-se utilizar as te                                                                                 | eclas de atalho "Ctrl"+"F" e digitar o nome    |                     |                          |
| desejado para facilitar a b                                                                                  | usca.                                          |                     |                          |
|                                                                                                    |                                                | _                   |                          |
| Passo 3:                                                                                                    |                                                |                     |                          |
| Preencha o campo (1) con                                                                                     | n seu endereço de e-mail;                      |                     |                          |
| Preencha o campo (2) com seu nome (opcional);                                                                |                                                |                     |                          |
| Os campos marcados com (3) são opcionais, caso desejar definir uma senha;                                    |                                                |                     |                          |
| Por fim, clique no botão Inscrever (4).                                                                      |                                                |                     |                          |
|                                                                                                    |                                                |                     |                          |
| Passo 4:                                                                                                    |                                                | _                   |                          |
| Será lhe enviada uma requisição de confirmação para prevenir que outros o<br>inscrevam sem sua permissão.    |                                                |                     |                          |
| Uma vez que a confirmação for recebida, sua requisição será posta para<br>aprovação pelo moderador da lista. |                                                |                     |                          |
| Você será notificado da de                                                                                   | ecisão do moderador por e-mail.                |                     |                          |

[1] https://mailman.ufsc.br/